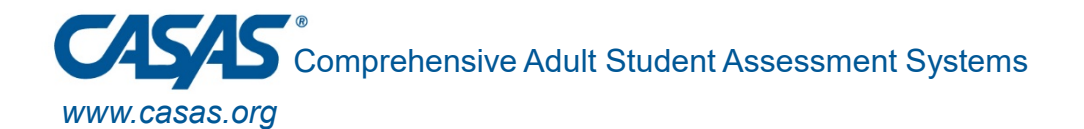

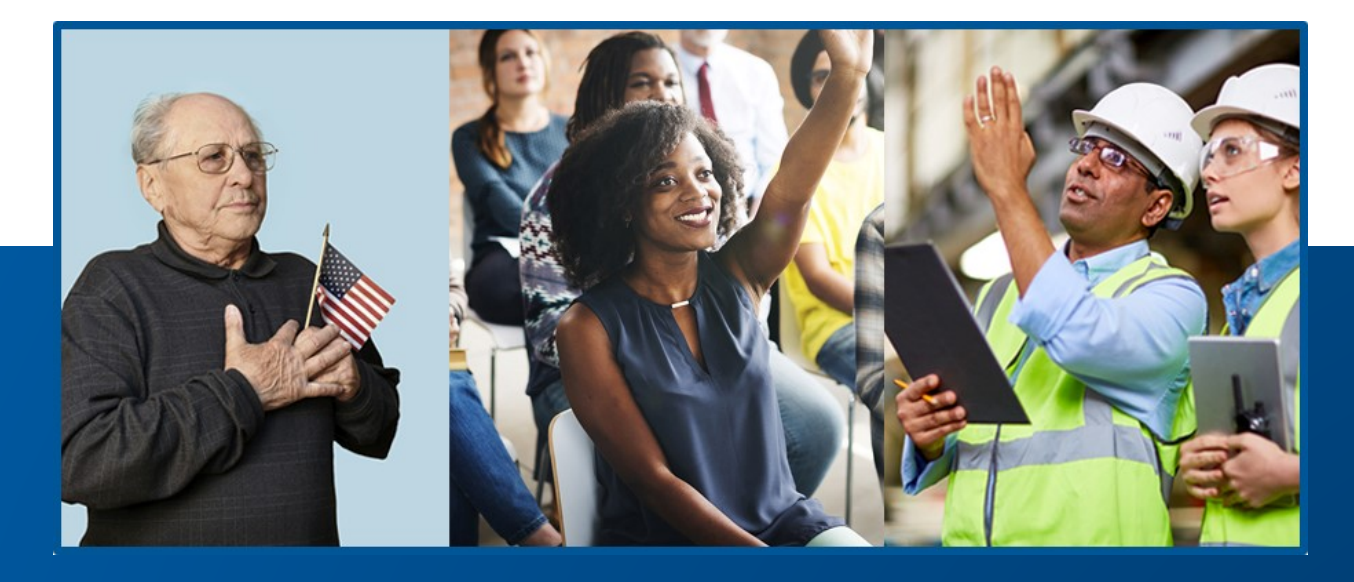

#### **California EL Civics – TOPSpro Enterprise**

with Margaret Teske

© 2020-21 CASAS — Comprehensive Adult Student Assessment Systems.

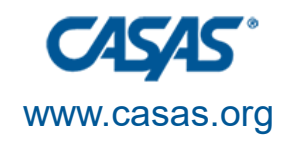

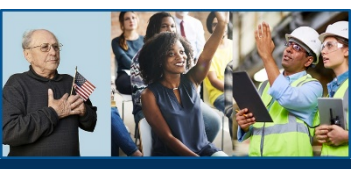

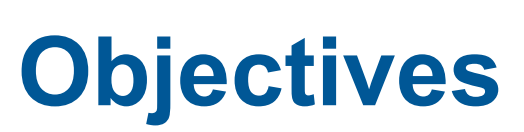

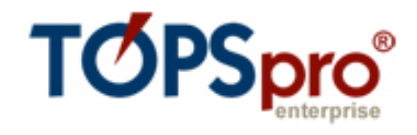

Ensure that your TOPSpro Enterprise<sup>®</sup> software accurately

➢Reflects your agency's EL Civics funding: Civic

Participation, Citizenship and Integrated EL

Civics (IELCE)

>Notes all EL Civics in summary & detail reports

Captures all EL Civics outcomes for payment points

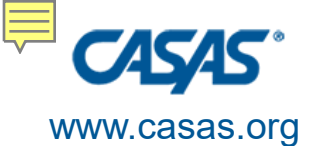

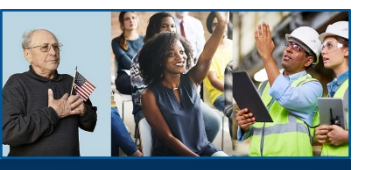

# Agenda

- Entering funding sources into TE
- Creating class definitions & instances
- Designating focus areas
- Using the Additional Assessment

wizard

 Keeping tabs on EL Civics outcomes with reports

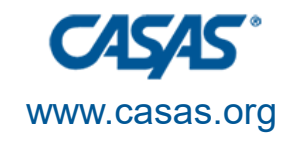

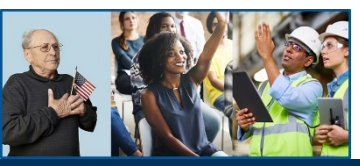

## **Start with Class Set Up in TE\***

\*TOPSpro Enterprise<sup>®</sup> software

| www.casas.org                      | <b>Selecting EL Civics Funding Sources</b>                                                                                                    |  |  |  |
|------------------------------------|----------------------------------------------------------------------------------------------------|--|--|--|
|                                    | Step 1: How to enter your WIOA, Title II Funding Sources:                                                                                                    |  |  |  |
|                                    | In TOPSpro Enterprise (TE), click Organization >                                                                                                    |  |  |  |
| EL CIVICS<br>CONFERENCE<br>2020-21 | <u>Agencies</u> > <u>Double click on agency's name</u> to open the record                                                                                                    |  |  |  |
|                                    | Click Program Vears from Navigator                                                                                                    |  |  |  |
|                                    | $\sum_{n=1}^{\infty} Click = \frac{10gram}{10} \frac{10gram}{1000} = \frac{10gram}{1000} \frac{10gram}{1000} = \frac{10gram}{1000} \frac{10gram}{1000} = \frac{10gram}{1000} \frac{10gram}{1000} = \frac{10gram}{1000} \frac{10gram}{1000} = \frac{10gram}{1000} \frac{10gram}{1000} = \frac{10gram}{1000} \frac{10gram}{1000} = \frac{10gram}{1000} \frac{10gram}{1000} = \frac{10gram}{1000} \frac{10gram}{1000} = \frac{10gram}{1000} \frac{10gram}{1000} = \frac{10gram}{1000} \frac{10gram}{1000} = \frac{10gram}{1000} \frac{10gram}{1000} = \frac{10gram}{1000} \frac{10gram}{1000} = \frac{10gram}{1000} \frac{10gram}{1000} = \frac{10gram}{10000} \frac{10gram}{1000} = \frac{10gram}{1000} \frac{10gram}{1000} = \frac{10gram}{1000} \frac{10gram}{1000} = \frac{10gram}{1000} \frac{10gram}{1000} = \frac{10gram}{1000} \frac{10gram}{1000} = \frac{10gram}{1000} \frac{10gram}{1000} = \frac{10gram}{1000} \frac{10gram}{1000} = \frac{10gram}{1000} \frac{10gram}{1000} = \frac{10gram}{1000} \frac{10gram}{1000} = \frac{10gram}{1000} \frac{10gram}{1000} = \frac{10gram}{1000} \frac{10gram}{1000} = \frac{10gram}{1000} \frac{10gram}{1000} = \frac{10gram}{1000} = 10gra$ |  |  |  |
|                                    | $\ge$ Double click on <u>7/1/2020</u> – <u>6/30/2021</u>                                                                                                    |  |  |  |
|                                    | Click the <u>Edit</u> button for <u>Funding Sources</u> > <u>Check all</u>                                                                                                    |  |  |  |
|                                    | boxes that apply                                                                                                    |  |  |  |
|                                    | ≻Click <u>Save</u>                                                                                                    |  |  |  |
| 🔹 🖉 Funding                        | Sources                                                                                                    |  |  |  |
| Funding Sources:                   | Section 225 🕑 231 ABE/ESL/VESL/VABE/Family Lit. 🕑 ELC Civic Participation 👽 243 Integrated EL Civics (IELCE)                                                                                                    |  |  |  |

✓ 231 ASE/HSE

Step 2: Start assigning the proper funding source to your EL Civics classes, by going to your Classes lister in TE.

ELC Citizenship Preparation

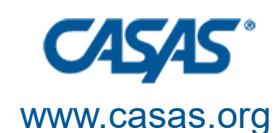

### **Creating Class Definitions**

#### **Creating a Class Definition**

- 1. Go to **Organization** > **Classes** > **Definitions**
- 2. Click on New
- 3. Select a site and enter class information. Minimum required: Class ID and Class Description.
- 4. Click Save

| Select Site                         |              |  |  |
|-------------------------------------|--------------|--|--|
| Site: 4908 - Rolling Hills Adult So | chool (RHAS) |  |  |
| Class Definition                    |              |  |  |
| Class ID:                           | Extended ID: |  |  |
| Course Code:                        |              |  |  |
| Class Description:                  |              |  |  |

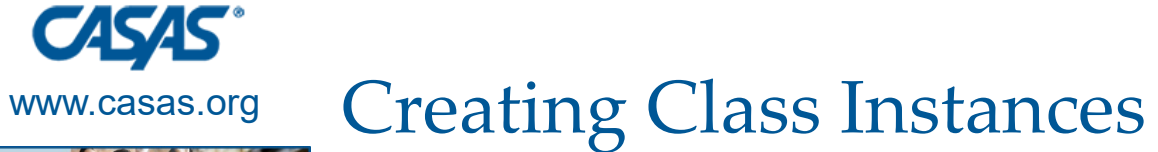

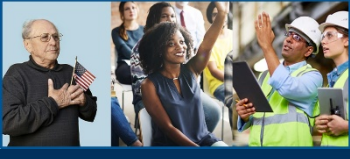

| Select Class Definition |         |                                                                             |  |  |
|-------------------------|---------|-----------------------------------------------------------------------------|--|--|
| Class Definition:       | Site:   | 01 - RHAS: North Campus                                                     |  |  |
|                         | Program | Year:                                                                       |  |  |
|                         | Class D | inition: 222 - 222                                                          |  |  |
| 🔺 🖉 Class In            | stance  |                                                                             |  |  |
| Class Start Date:       |         | Class End Date:                                                             |  |  |
| Instructional Pro       | grams:  | N/A High School Diploma Adults w/Disabilities Pre-Apprenticeship            |  |  |
|                         |         | Basic Skills (ABE) HSE Adults supporting K12 student success                |  |  |
|                         |         | ESL/ELL Career and Technical Education (CTE) Other Program                  |  |  |
|                         |         | Citizenship Workforce Readiness ROCP                                        |  |  |
| Special Programs        | 5       | None Homeless Program Special Needs Even Start                              |  |  |
|                         |         | EL Civics (IELCE) Family Literacy Alternative Ed. [K12] CBET                |  |  |
|                         |         | Jail Workplace Ed. Non-traditional Training Integrated Education & Training |  |  |
|                         |         | Community Corrections Tutoring Older Adults Other                           |  |  |
|                         |         | State Corrections Distance Learning Carl Perkins                            |  |  |
| Transition Focuse       | es:     | ● N/A                                                                       |  |  |
|                         |         | Transitions to work                                                         |  |  |
|                         |         | Transitions to workforce training                                           |  |  |
|                         |         | Transitions to postsecondary education                                      |  |  |
|                         |         | This class does not focus on transitions                                    |  |  |
| Focus Area:             |         |                                                                             |  |  |
| Class Notes:            |         | N/A                                                                         |  |  |
| CBEDS Code:             |         | 231 EL Civics - Civic Participation                                         |  |  |
|                         |         | 231 EL Civics - Citizenship Preparation                                     |  |  |
| mstructional Sett       | ing.    | 243 Integrated EL Civics Education (IELCE)                                  |  |  |
|                         |         | i plus distance ceanning                                                    |  |  |

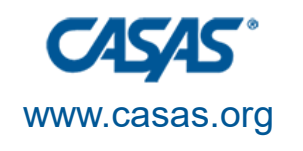

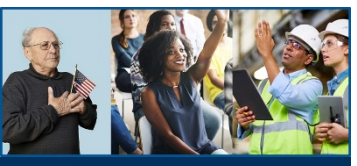

## **TE Directions for Class Instances**

### **Creating a Class Instance**

- After creating a Class Definition, select Class Instances from the Navigator
- 2. Click on New
- 3. Select a **Program Year** and a **Start** and **End Date**
- 4. Select Instructional Program, Special
   Program and Focus Area based on your EL
   Civics funding
- 5. Enter additional class information available (not required)
- 6. Click **Save**

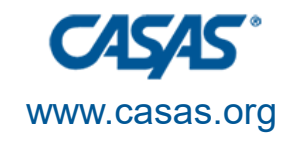

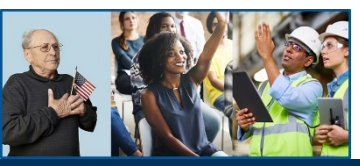

## **Designations within Classes**

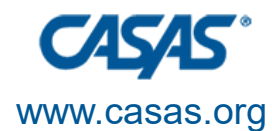

#### EL Civics Designation Flow Chart

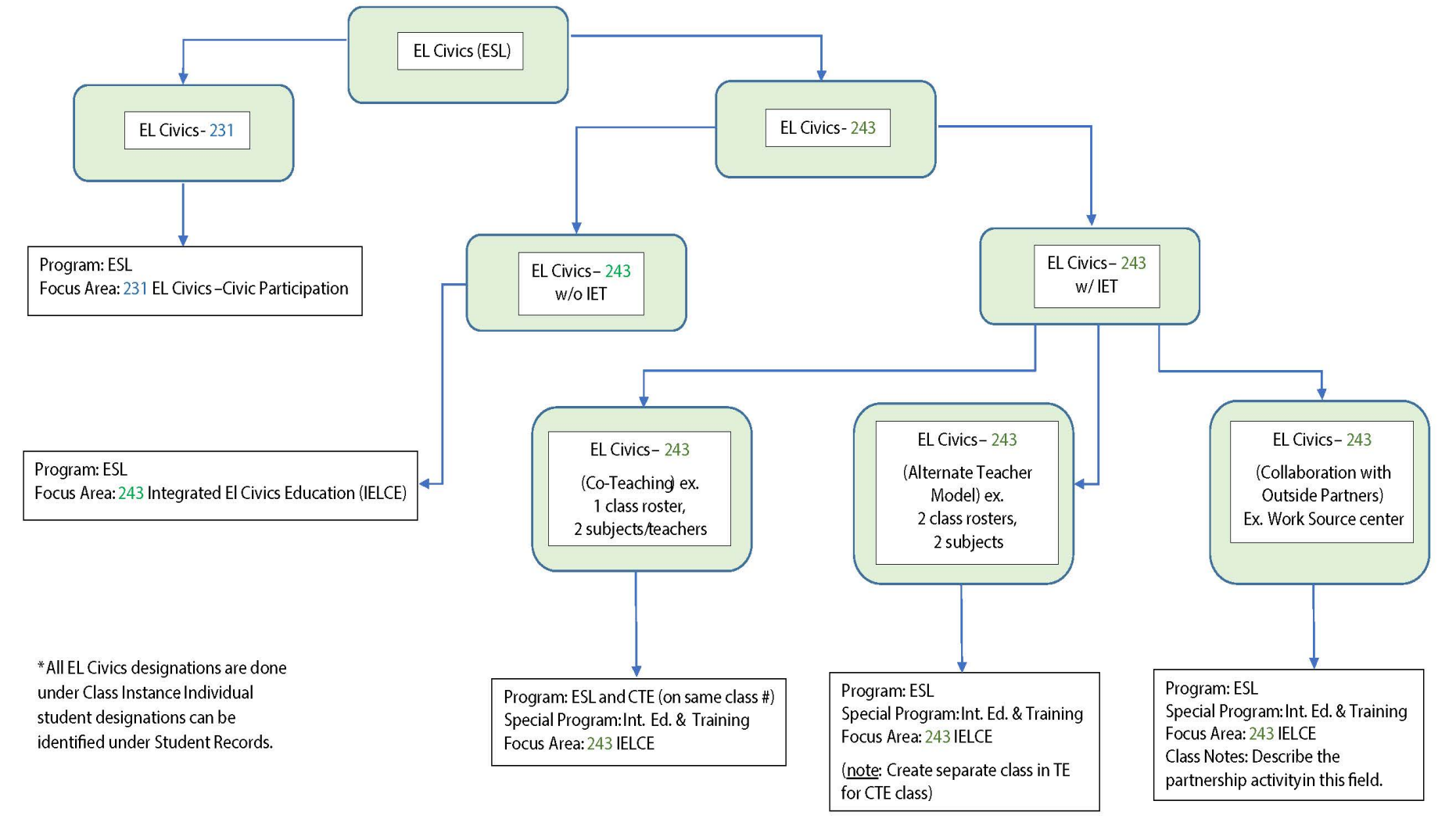

Created by: ElvisCarias (cariasee@wlac.edu)

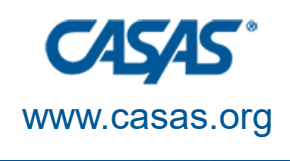

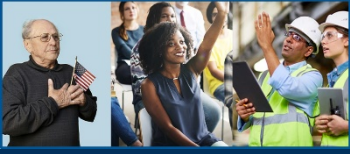

### Designating Focus Area

| Focus  | Area: N/A 💌                                |
|--------|--------------------------------------------|
| Class  | N/A                                        |
| CBED   | 231 EL Civics - Civic Participation        |
| Inctru | 231 EL Civics - Citizenship Preparation    |
| Instru | 243 Integrated EL Civics Education (IELCE) |

For all your ESL Classes that are implementing EL Civics, assign one of the EL Civics focus areas that your agency is funded for in the Focus Area field.

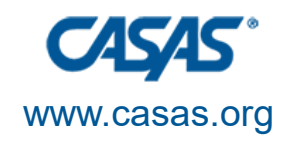

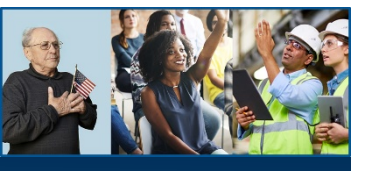

#### Designating Focus Area for Civic Participation or Citizenship Preparation

| Focus Area: | N/A 🔹                                      |
|-------------|--------------------------------------------|
|             | N/A                                        |
|             | 231 EL Civics - Civic Participation        |
|             | 231 EL Civics - Citizenship Preparation    |
|             | 243 Integrated El Civics Education (IELCE) |
|             | 245 Integrated El Civics Education (IE     |

For 231 EL Civics Civic Participation and/or Citizenship Preparation, make the correct selection in Focus Area and mark the class as Instructional Program = ESL.

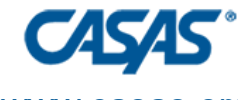

www.casas.org

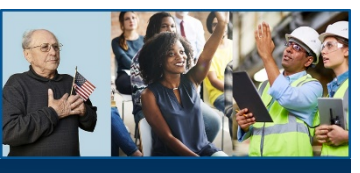

### Designating Focus Area for 243 Integrated EL Civics Education (IELCE)

EL CIVICS CONFERENCE 2020-21

| Focus Area: | N/A 🔻                                      |
|-------------|--------------------------------------------|
|             | N/A                                        |
|             | 231 EL Civics - Civic Participation        |
|             | 231 EL Civics - Citizenship Preparation    |
|             | 243 Integrated El Civics Education (IELCE) |
|             |                                            |

For 243 Integrated EL Civics Education (IELCE) classes, select 243 IELCE in Focus Area and mark the class as Instructional Program = ESL. For 243, there are other selections to consider for those with or without Integrated Education & Training (IET).

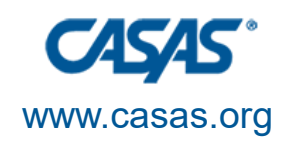

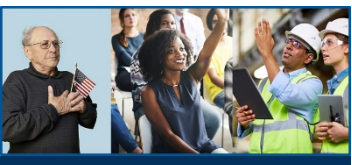

Designating Focus Area for 243 Integrated EL Civics Education (IELCE) - continued

For 243 Integrated EL Civics Education (IELCE) classes that <u>do</u> include Integrated Education and Training (IET), mark in addition "Integrated Education & Training" under Special Programs.

| 🕿 🖉 Class Instance      |                                                                                          |  |  |
|-------------------------|------------------------------------------------------------------------------------------|--|--|
| Class Start Date:       | 7/1/2018         Class End Date:         6/30/2019                                       |  |  |
| Instructional Programs: | N/A         High School Diploma         Adults w/Disabilities         Pre-Apprenticeship |  |  |
| _                       | Basic Skills (ABE) HSE Adults supporting K12 student success                             |  |  |
|                         | ESL/ELL Career and Technical Education (CTE) Other Program                               |  |  |
|                         | Citizenship Workforce Readiness ROCP                                                     |  |  |
| Special Programs:       | None Homeless Program Special Needs Even Start                                           |  |  |
|                         | EL Civics (IELCE) Family Literacy Alternative Ed. [K12] CBET                             |  |  |
|                         | 🗌 Jail 🔹 Workplace Ed. 👘 Non-traditional Training 📝 Integrated Education & Training      |  |  |
|                         | Community Corrections Tutoring Older Adults Other                                        |  |  |
|                         | State Corrections Distance Learning Carl Perkins                                         |  |  |
| Transition Focuses:     | ● N/A                                                                                    |  |  |
|                         | Transitions to work                                                                      |  |  |
|                         | Transitions to workforce training                                                        |  |  |
|                         | Transitions to postsecondary education                                                   |  |  |
| _                       | This class does not focus on transitions                                                 |  |  |
| Focus Area:             | 243 Integrated EL Civics Education (IELCE)                                               |  |  |

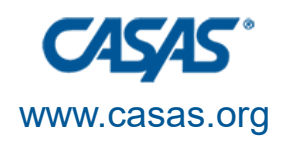

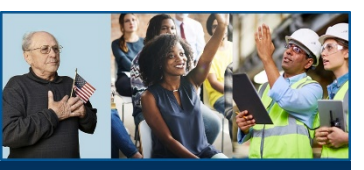

Designating Focus Area for 243 Integrated EL Civics Education (IELCE) - continued

For 243 Integrated EL Civics Education (IELCE) classes that DO employ Integrated Education & Training (IET), there are different ways of setting up the class, depending on the specific IET model:

- Co-Teaching/"iBEST"
- Alternate Teacher Model
- Collaboration with Outside Organizations

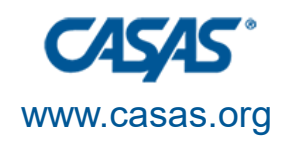

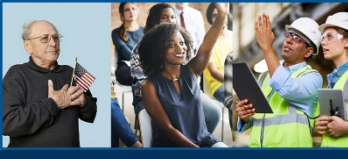

#### Designating Focus Area for 243 Integrated EL Civics Education (IELCE) – Co-Teaching Model

| 🖻 🖉 Class Instance      |                                                                                          |
|-------------------------|------------------------------------------------------------------------------------------|
| Class Start Date:       | 7/1/2018         Class End Date:         6/30/2019                                       |
| Instructional Programs: | N/A         High School Diploma         Adults w/Disabilities         Pre-Apprenticeship |
|                         | Basic Skills (ABE) HSE Adults supporting K12 student success                             |
|                         | ESL/ELL Career and Technical Education (CTE) Other Program                               |
|                         | Citizenship Workforce Readiness ROCP                                                     |
| Special Programs:       | None Homeless Program Special Needs Even Start                                           |
|                         | EL Civics (IELCE) Family Literacy Alternative Ed. [K12]                                  |
|                         | 🗌 Jail 🔹 Workplace Ed. 📄 Non-traditional Training 🔽 Integrated Education & Training      |
|                         | Community Corrections Tutoring Older Adults Other                                        |
|                         | State Corrections Distance Learning Carl Perkins                                         |
| Transition Focuses:     | ● N/A                                                                                    |
|                         | Transitions to work                                                                      |
|                         | Transitions to workforce training                                                        |
|                         | Transitions to postsecondary education                                                   |
|                         | This class does not focus on transitions                                                 |
| Focus Area:             | 243 Integrated EL Civics Education (IELCE)                                               |

For Integrated Education & Training (IET) arrangements using the Co-Teaching Model:

- Instructional Program = ESL *and* CTE
- Special Program = Integrated Education & Training
- Focus Area = 243 IELCE

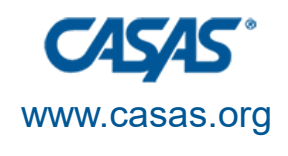

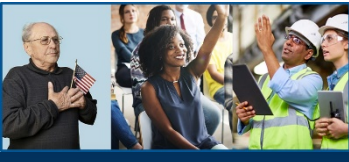

#### Designating Focus Area for 243 Integrated EL Civics Education (IELCE) – Alternate Teacher Model

| 🔹 🖉 Class Instance      | 2                                                                                        |  |  |
|-------------------------|------------------------------------------------------------------------------------------|--|--|
| Class Start Date:       | 7/1/2018         Class End Date:         6/30/2019                                       |  |  |
| Instructional Programs: | N/A         High School Diploma         Adults w/Disabilities         Pre-Apprenticeship |  |  |
|                         | Basic Skills (ABE) HSE Adults supporting K12 student success                             |  |  |
|                         | ESL/ELL     Career and Technical Education (CTE)     Other Program                       |  |  |
|                         | Citizenship Workforce Keadiness ROCP                                                     |  |  |
| Special Programs:       | None Homeless Program Special Needs Even Start                                           |  |  |
|                         | EL Civics (IELCE) Family Literacy Alternative Ed. [K12]                                  |  |  |
|                         | □ Jail □ Workplace Ed. □ Non-traditional Training ✔ Integrated Education & Training      |  |  |
|                         | Community Corrections Tutoring Older Adults Other                                        |  |  |
|                         | State Corrections Distance Learning Carl Perkins                                         |  |  |
| Transition Focuses:     | ● N/A                                                                                    |  |  |
|                         | Transitions to work                                                                      |  |  |
|                         | Transitions to workforce training                                                        |  |  |
|                         | Transitions to postsecondary education                                                   |  |  |
|                         | This class does not focus on transitions                                                 |  |  |
| Focus Area:             | 243 Integrated EL Civics Education (IELCE)                                               |  |  |

For IET arrangements using the Alternating Model:

- Instructional Program = ESL only
- Special Program = Integrated Education & Training
- Focus Area = 243 IELCE
- Note: Create separate TE Class Instance for CTE class

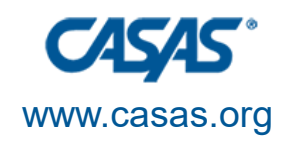

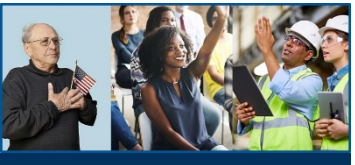

#### Designating Focus Area for 243 Integrated EL Civics Education (IELCE) – Mixed Group of Students

| 🔺 🖉 Class Instance      | 1                                                                                        |
|-------------------------|------------------------------------------------------------------------------------------|
| Class Start Date:       | 7/1/2018         Class End Date:         6/30/2019                                       |
| Instructional Programs: | N/A         High School Diploma         Adults w/Disabilities         Pre-Apprenticeship |
|                         | Basic Skills (ABE) USE Adults supporting K12 student success                             |
|                         | 🗹 ESL/ELL Career and Technical Education (CTE)                                           |
|                         | Citizenship Workforce Readiness ROCP                                                     |
| Special Programs:       | None Homeless Program Special Needs Even Start                                           |
|                         | EL Civics (IELCE) Family Literacy Alternative Ed. [K12] CBET                             |
|                         | Jail Workplace Ed. Non-traditional Training Integrated Education & Training              |
|                         | Community Corrections Tutoring Older Adults Other                                        |
|                         | State Corrections Distance Learning Carl Perkins                                         |
| Transition Focuses:     | ● N/A                                                                                    |
|                         | Transitions to work                                                                      |
|                         | Transitions to workforce training                                                        |
|                         | Transitions to postsecondary education                                                   |
|                         | This class does not focus on transitions                                                 |
| Focus Area:             | 243 Integrated EL Civics Education (IELCE)                                               |

- Instructional Program = ESL
- Special Program = Leave blank at the class level; mark IET separately for each student in workforce training (Special Program Entries under the Entry/Update Record)
- Focus Area = 243 IELCE
- Create Separate TE Class Instance for CTE Classes

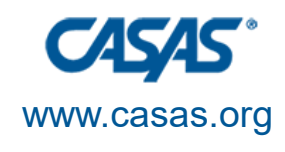

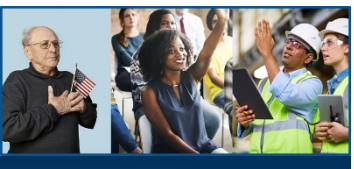

#### Designating Focus Area for 243 Integrated EL Civics Education (IELCE) – Collaboration Model

| 🔺 🖉 Class Instance      |                                                                                                    |
|-------------------------|----------------------------------------------------------------------------------------------------|
| Class Start Date:       | 7/1/2018 Class End Date: 6/30/2019                                                                                                 |
| Instructional Programs: | N/A High School Diploma Adults w/Disabilities Pre-Apprenticeship                                                                   |
|                         | Basic Skills (ABE) HSE Adults supporting K12 student success                                                                       |
|                         | SL/ELL Career and Technical Education (CTE) Other Program                                                                          |
|                         | Citizenship Workforce Readiness ROCP                                                                                               |
| Special Programs:       | None Homeless Program Special Needs Even Start                                                                                     |
|                         | EL Civics (IELCE) Family Literacy Alternative Ed. [K12]                                                                            |
|                         | 🗌 Jail 🔹 Workplace Ed. 👘 Non-traditional Training 📝 Integrated Education & Training                                                |
|                         | Community Corrections Tutoring Older Adults Other                                                                                  |
|                         | State Corrections Distance Learning Carl Perkins                                                                                   |
| Transition Focuses:     | ● N/A                                                                                                    |
|                         | Transitions to work                                                                                                    |
|                         | Transitions to workforce training                                                                                                  |
|                         | Transitions to postsecondary education                                                                                             |
|                         | This class does not focus on transitions                                                                                           |
| Focus Area:             | 243 Integrated EL Civics Education (IELCE)                                                                                         |
| Class Notes:            | Use Class Notes to denote issues related to IET - especially if the Workforce Preparation is scheduled outside of the local agency |

For IET arrangements using the Alternating Model:

- Instructional Program = ESL only
- Special Program = Integrated Education & Training
- Focus Area = 243 IELCE
- Use the Class Notes to describe IET activity at the partner agency

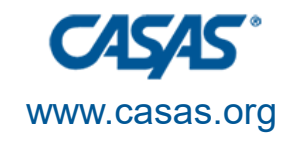

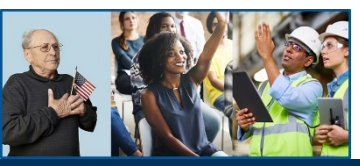

## **Additional Assessment Wizard**

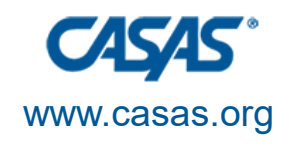

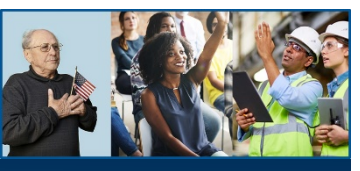

# **COAAP Selection**

- On the CASAS website, casas.org, ask your EL Civics primary to select one or more COAAP (Civic Objective Additional Assessment Plan).
- Not sure how to do this? Go to our YouTube playlist video:
  - https://youtu.be/uQBptNH-Y3w
- Once your agency COAAPs are selected, go to TE.

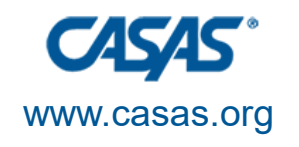

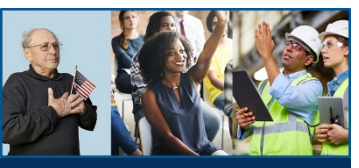

# Import COAAP Selection to TE

• From the Tools Menu, open the Additional Assessments Import Wizard

| Organization                         | Records | Reports | Tools |
|--------------------------------------|---------|---------|-------|
| Scanning Wiz                         | zard    |         |       |
| 3rd Party Import Wizard              |         |         |       |
| Class Replication Wizard             |         |         |       |
| Proxy Wizard                         |         |         |       |
| TE to TE Import/Export Wizard        |         |         |       |
| NRS Core Performance Wizard          |         |         |       |
| Additional Assessments Import Wizard |         |         |       |
|                                      |         |         |       |

Scheduler

December 2, 2020

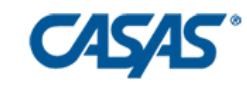

#### www.casas.org

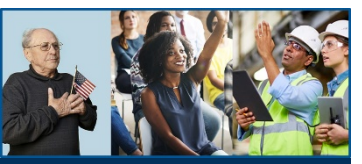

EL CIVICS CONFERENCE 2020-21

# **Using the Wizard in TE**

 Mark the first Option to Retrieve approved Additional Assessments from the CASAS Website (use Internet)

Cancel

#### Introduction

This wizard is designed to import approved Additional Assessments provided as a file or downloaded from the CASAS Web site. To complete this wizard you will need the same credentials that were used to register your AAPs on the CASAS Web site.

If you are using TOPSpro Enterprise Desktop you will need an Internet connection in order to download your approved AAPs. If you do not have an Internet connection contact CASAS Tech Support to obtain a file that you can upload.

Please choose the appropriate option below and then click Next.

• Retrieve approved Additional Assessments from CASAS Web site (use Internet)

Import approved Additional Assessments from file obtained from CASAS (contact Tech Support)

Next >2

(\_\_||+||-||<mark>×</mark>

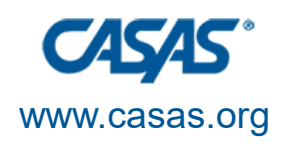

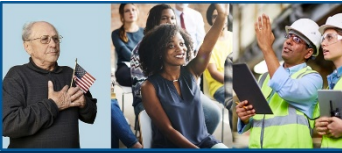

## **Next Steps**

- 1. Review your Agency's name
- 2. Select the Program Year
- 3. Click the Next button

| Select Agency:<br>Select Program Year: | 4908 - Rolling Hills Adult School (RHAS)<br>7/1/2020 - 6/30/2021<br>7/1/2020 - 6/30/2021<br>7/1/2019 - 6/30/2020<br>Cancel << Back Next >> |  |
|----------------------------------------|----------------------------------------------------------------------------------------------------|--|

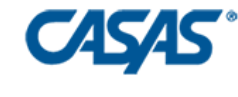

#### www.casas.org

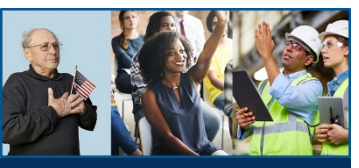

EL CIVICS CONFERENCE 2020-21

# Next Steps (continued)

- Your agency's list of Selected COAAPs will appear
- Click the Next button

| Click Next for the Summary page.  |           |       |          |               |              |                                                                                                    |
|-----------------------------------|-----------|-------|----------|---------------|--------------|----------------------------------------------------------------------------------------------------|
| Agency                            | Objective | Form  | Approved | Approval Date | Program Year | Vali                                                                                                    |
| 4908 - Rolling Hills Adult School | 70        | 701CX | ✓        | 7/8/2019      | 2019-2020    | <ul> <li>✓</li> </ul>                                                                                                    |
| 4908 - Rolling Hills Adult School | 3         | 032C  | ✓        | 7/8/2019      | 2019-2020    | <ul> <li>Image: A start of the start of the start of</li></ul> |
| 4908 - Rolling Hills Adult School | 10        | 104C  | ✓        | 7/8/2019      | 2019-2020    | <ul> <li>Image: A start of the start of the start of</li></ul> |
| 4908 - Rolling Hills Adult School | 49        | 492C  | ~        | 7/8/2019      | 2019-2020    | I                                                                                                    |
|                                   |           |       |          |               |              |                                                                                                    |

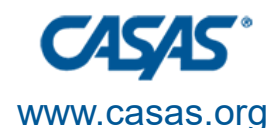

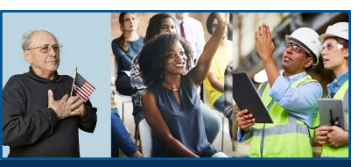

# **Final Step**

- Click the Finish button
  - Note: This process can be repeated if you add more COAAPs later. (Start with the CASAS website selection.)

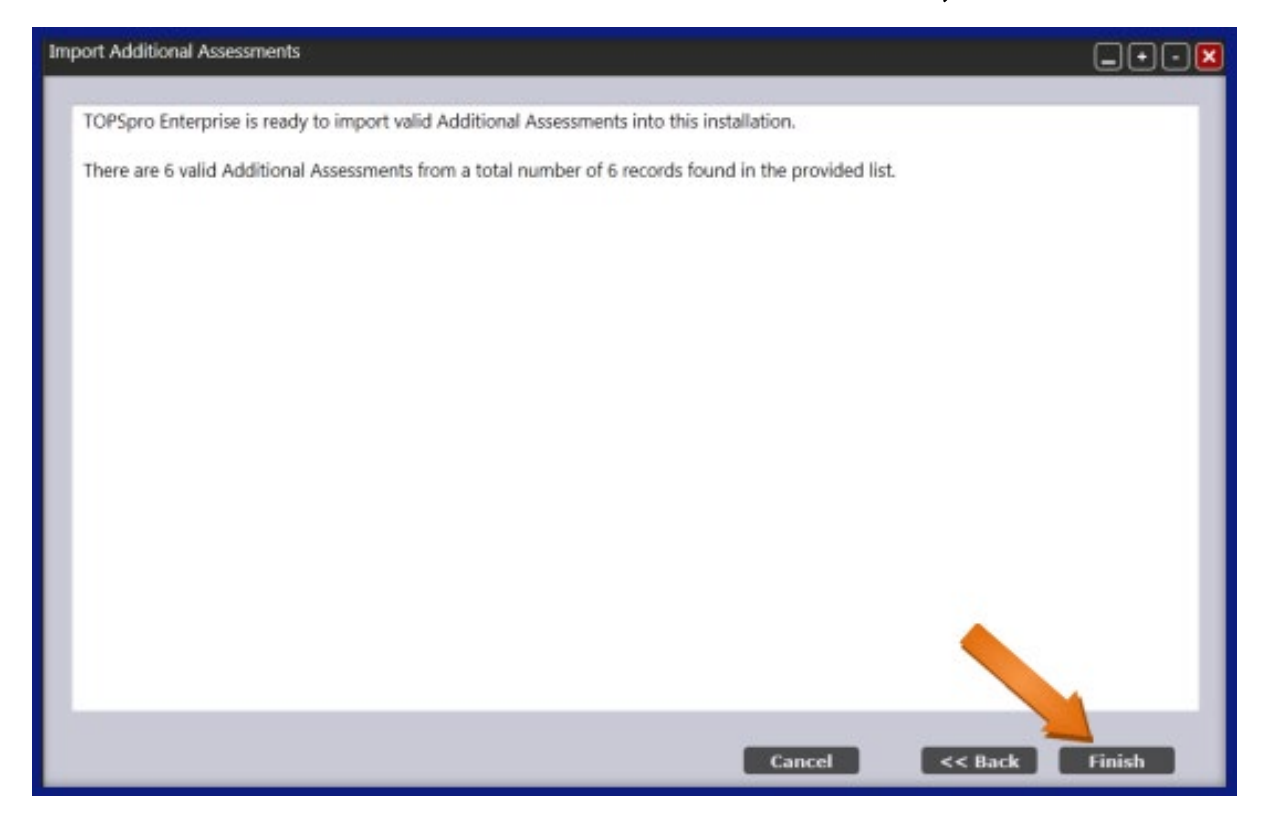

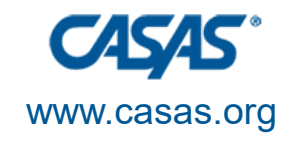

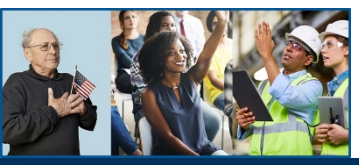

## Reports

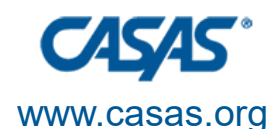

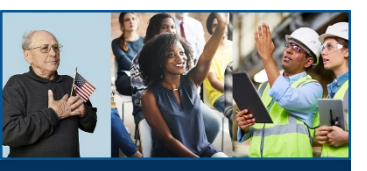

# **EL Civics Reports**

- Under **Reports** in TE you are able to select a few different reports to get EL Civics data.
- 1. EL Civics Additional Assessment Summary
- 2. EL Civics Additional Assessment Detail
- 3. Payment Points Summary (right-click for ELC drill down options)
- 4. Payment Points Data Integrity

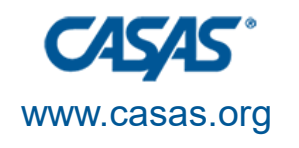

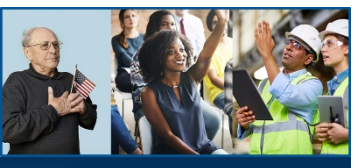

## **California State Reports**

| TE View Orga | nization Records <mark>Reports</mark> T                                                                                                    | Tools Help                                  |
|--------------|----------------------------------------------------------------------------------------------------|---------------------------------------------|
|              | CASAS eTests Demographics Program Outcomes Test Results Consumer Reports Data Management                                                                                                    |                                             |
| California   | CAEP Consortium Manager Repo<br>CAEP Tables<br>CAEP Barriers to Employment<br>CAEP Data Integrity<br>CAEP Program Hours                                                                            | orts                                        |
|              | Payment Points<br>Student Gains<br>EL Civics Additional Assessment<br>EL Civics Additional Assessment<br>Payment Points Data Integrity<br>EL Civics Immigrant Integration<br>EL Civics I-3 Summary | t Detail<br>t Summary<br>n Indicators (I-3) |

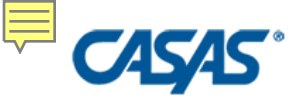

#### www.casas.org

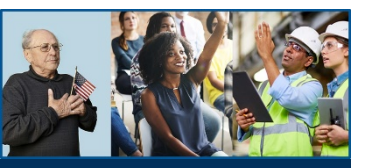

EL CIVICS CONFERENCE 2020-21

## **ELC Assessment Summary**

- AA1 = first Additional Assessment
- G & H = Government and History test
  CIT = Citizenship Oral Interview

| 11/30/2020<br>09:59:33 | S EL Civic                                                      | s Ac  | ldi         | itio | na | al A | sse   | essi | me  | ent  | S     | um    | ım  | ar   | У    |    |          |          |          |           | I   | Dage ( | 1 of 2<br>AAS17 |
|------------------------|-----------------------------------------------------------------|-------|-------------|------|----|------|-------|------|-----|------|-------|-------|-----|------|------|----|----------|----------|----------|-----------|-----|--------|-----------------|
| Agency:<br>Site:       | 4908 - Rolling Hills Adult School (F<br>03 - RHAS: South Campus | RHAS) |             |      |    |      |       |      | Pro | ogra | ۱m ۱  | (ear  | : 2 | 2019 | 9-20 | 20 |          |          |          |           |     |        |                 |
|                        |                                                                 |       | 231 Funding |      |    |      |       |      |     | 2    | 43 Fi | ındir | ıg  |      |      |    |          |          |          | Tetal     |     |        |                 |
|                        |                                                                 | A     | AA1         |      | 2  | AA3  |       | AA4  |     |      | AA2   |       | AA3 |      | AA4  |    | G & H    |          | C        | IT<br>120 | Tot | al     |                 |
| Class                  |                                                                 | Т     | P           | т    | Р  | Т    | P   1 | P    | Т   | Р    | Т     | P     | Т   | Р    | Т    | Р  | 96<br>96 | 5C<br>6C | 97<br>97 | 35<br>45  | Т   | Р      | Earned          |
| 0548-SU18 - ESI        | Low Intermediate                                                | 1     | 1           |      |    |      |       |      |     |      |       |       |     |      |      |    | 1        | 1        |          |           | 1   | 1      | 1               |
| 2672-SU18 - ESI        | High Beginning (ESL LB-HB)                                      |       |             |      |    |      |       |      | 1   | 1    |       |       |     |      |      |    |          |          |          |           | 1   | 1      | 1               |
| 2742-SU18 - ESI        | Low Intermediate                                                | 1     | 1           |      |    |      |       |      |     |      |       |       |     |      |      |    | 1        | 1        |          |           | 1   | 1      | 1               |
| 8188-SP18 - ESL        | Citizenship                                                     | 1     | 1           |      |    |      |       |      |     |      |       |       |     |      |      |    |          |          |          |           | 1   | 1      | 1               |
| .0023-SP18 - ESL       | Citizenship                                                     | 1     | 1           |      |    |      |       | -    |     |      |       |       |     |      |      |    | 1        | 1        |          |           | 1   | 1      | (               |
| 2676-SU18 - ESI        | Citizenship                                                     | 1     | 1           |      |    |      |       | -    |     |      |       |       |     |      |      |    | 1        | 1        |          |           | 1   | 1      | 1               |
| 2703-SU18 - ESI        | Citizenship                                                     |       |             |      |    |      |       |      |     |      |       |       |     |      |      |    |          |          |          |           |     |        |                 |
| 2704-SU18 - ESI        | _ Citizenship                                                   |       |             |      |    |      |       | -    |     |      |       |       |     |      |      |    |          |          |          |           |     |        |                 |
| 2707-SU18 - ESI        | Citizenship                                                     |       |             |      |    |      |       | -    |     |      |       |       |     |      |      |    |          |          |          |           |     |        |                 |
| 8162-SP18 - ESL        | . High Beginning (ESL LB-HB)                                    |       |             |      |    |      |       |      | 1   | 1    |       |       |     |      |      |    |          |          |          |           | 1   | 1      |                 |

\* Total number of tests considers a test only once regardless of how many classes the student is enrolled in.

Total: 10

Т\*

0

0

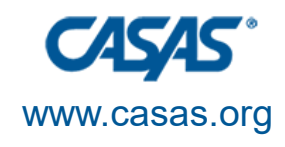

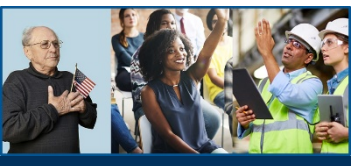

## **ELC Assessment Detail**

- Listed by student last name
- Notes which ELC objective
- T = taken, P = passed (Y=yes)
- Crossed through = excluded (lack of attendance, no paired CASAS tests, count for 231/243 not both)

| <b>CASAS</b><br>11/30/2020<br>10:04:55 | EL Civics Additional Assessment Detail |                 |     |      |                |        |    |     |    |       |      |      |      | Page 2 of 57<br>ELCAAD17 |     |                 |     |     |     |              |    |     |    |      |
|----------------------------------------|----------------------------------------|-----------------|-----|------|----------------|--------|----|-----|----|-------|------|------|------|--------------------------|-----|-----------------|-----|-----|-----|--------------|----|-----|----|------|
| Agency:                                | 1908 - Rolling Hills Adu               | ult Sch         | ool | (RHA | AS)            |        |    |     | Pr | ograi | n Ye | ar:  | 202  | 0-202                    | 1   |                 |     |     |     |              |    |     |    |      |
|                                        |                                        |                 |     |      |                |        |    |     |    |       |      |      |      |                          |     |                 |     |     |     |              |    |     |    |      |
|                                        |                                        |                 |     |      | 2 <b>31</b> Fi | unding |    |     |    |       |      | 2    | 43 F | unding                   |     |                 |     |     |     |              |    |     |    |      |
|                                        |                                        | AA1             | TP  | AA2  | TP             | AA3    | TP | AA4 | TP | AA1   | TP   | AA2  | TP   | AA3                      | TP  | AA4             | TP  | G 8 | ι H | CIT          | То | tal | Ea | rnec |
| Student                                |                                        |                 |     |      |                |        |    |     |    |       |      |      |      |                          |     |                 |     | 96  | 5C  | 973S<br>974S | Т  | Р   | PP | DI   |
| Aiadi, Yunkyong                        | 2144646                                |                 |     |      |                |        |    |     |    |       |      |      |      |                          |     |                 |     |     |     |              |    |     |    | 02   |
| Aitah, Chaverick                       | 6350435                                | <del>013C</del> | 1   |      |                |        |    |     |    |       |      |      |      |                          |     |                 |     |     |     |              | 1  | 0   |    | 02   |
| Aitsegame, Kharina                     | 6328140                                | 019C            | 1 Y | 0470 | : 1 Y          |        |    |     |    | 013C  | 1 Y  | 011C | 1 Y  | 048C                     | 1 Y | <del>047C</del> | 1 Y |     |     |              | 5  | 5   | 5  |      |
| Akaba, Maria                           | 2142100                                |                 |     |      |                |        |    |     |    |       |      |      |      |                          |     |                 |     |     |     |              |    |     |    | 03   |
| Akbar, Marguerite                      | 2003103                                |                 |     |      |                |        |    |     |    |       |      |      |      |                          |     |                 |     |     |     |              |    |     |    | 02   |
| Akbari, Thinzar Angeli                 | ca 5779231                             |                 |     |      |                |        |    |     |    |       |      |      |      |                          |     |                 |     |     |     |              |    |     |    | 02   |
| Akdolu, Bohan Angeli                   | ca 2138269                             |                 |     |      |                |        |    |     |    |       |      |      |      |                          |     |                 |     |     |     |              |    |     |    | 02   |
| Al, Acencion                           | 6497540                                |                 |     |      |                |        |    |     |    |       |      |      |      |                          |     |                 |     |     |     |              |    |     |    | 02   |
| Al, Dynisha                            | 2138540                                |                 |     |      |                |        |    |     |    |       |      |      |      |                          |     |                 |     |     |     |              |    |     |    | 02   |
| Al, Excel                              | 2137991                                |                 |     |      |                |        |    |     |    |       |      |      |      |                          |     |                 |     |     |     |              |    |     |    | 02   |
| Al, Jiang-ning                         | 4674246                                | <del>047C</del> | 1   |      |                |        |    |     |    | 013C  | 1 Y  | 048C | 1 Y  | <del>011C</del>          | 1   | <del>047C</del> | 1   |     |     |              | 4  | 2   | 2  |      |
| Al, Yonghua                            | 1034008                                | <del>052C</del> | 1   | 0470 | 1              |        |    |     |    |       |      |      |      |                          |     |                 |     |     |     |              | 2  | 0   | 0  |      |
| Alabod, Missy                          | 6201781                                |                 |     |      |                |        |    |     |    |       |      |      |      |                          |     |                 |     |     |     |              |    |     |    | 15   |
| Alaghbar, Rahe                         | 2109506                                | 0190            | 1   |      |                |        |    |     |    |       |      |      |      |                          |     |                 |     |     |     |              | 1  | 0   | 0  | 15   |

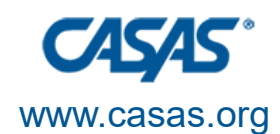

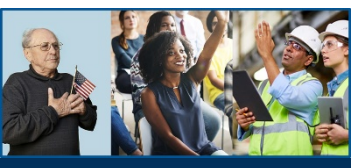

## **Immigrant Integration Indicators (I-3)**

- Listed by student last name
- Indicates which categories were studied and passed

| <b>CASAS</b><br>11/30/2020<br>10:13:47<br><b>Program Year:</b> 2020-2021 | EL C    | EL Civics Immigrant Integration Indicators (I-3)<br>by Agency<br>Agency: 4908 - Rolling Hills Adult School (RHAS) |                                                         |                |  |  |  |  |  |  |  |
|--------------------------------------------------------------------------|---------|----------------------------------------------------------------------------------------------------|---------------------------------------------------------|----------------|--|--|--|--|--|--|--|
| Student                                                                  |         | Immigrant Integration Goal Areas                                                                                  | Civic Objectives Passed                                 |                |  |  |  |  |  |  |  |
| Aguillar, Mederia                                                        | 5763699 | Education and Career                                                                                              | 13 - Interact with educational institutions for childre | n/adults       |  |  |  |  |  |  |  |
| Aguinada, Marina Leticia                                                 | 6314791 | Education and Career                                                                                              | 13 - Interact with educational institutions for childre | n/adults       |  |  |  |  |  |  |  |
|                                                                          |         | Civic and Community Participation                                                                                 | 11 - Research and describe cultural backgrounds/ba      | rriers         |  |  |  |  |  |  |  |
| Aguirre, Glendy                                                          | 5882832 | Education and Career                                                                                              | 13 - Interact with educational institutions for childre | n/adults       |  |  |  |  |  |  |  |
|                                                                          |         | Civic and Community Participation                                                                                 | 11 - Research and describe cultural backgrounds/ba      | rriers         |  |  |  |  |  |  |  |
| Aitsegame, Kharina                                                       | 6328140 | Civic and Community Participation                                                                                 | 19 - Identify immigrant rights and access rights assis  | tance agencies |  |  |  |  |  |  |  |
|                                                                          |         | Digital Literacy                                                                                                  | 48 - Use online tools to learn/communicate/collabo      | rate           |  |  |  |  |  |  |  |
|                                                                          |         |                                                                                                    | 47 - Identify strategies and resources for safe interne | et use         |  |  |  |  |  |  |  |
|                                                                          |         | Civic and Community Participation                                                                                 | 11 - Research and describe cultural backgrounds/ba      | rriers         |  |  |  |  |  |  |  |
|                                                                          |         | Education and Career                                                                                              | 13 - Interact with educational institutions for childre | n/adults       |  |  |  |  |  |  |  |
| Al, Jiang-ning                                                           | 4674246 | Digital Literacy                                                                                                  | 48 - Use online tools to learn/communicate/collabo      | ate            |  |  |  |  |  |  |  |
|                                                                          |         | Education and Career                                                                                              | 13 - Interact with educational institutions for childre | n/adults       |  |  |  |  |  |  |  |
| Alawadi. Edgardo                                                         | 2135433 | Education and Career                                                                                              | 13 - Interact with educational institutions for childre | n/adults       |  |  |  |  |  |  |  |

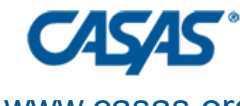

#### www.casas.org

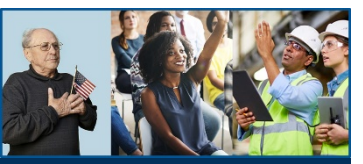

EL CIVICS CONFERENCE 2020-21

# **EL Civics I-3 Summary**

• Totals of student attempts/passes for each category and ELC objective

| <b>CASAS</b><br>11/30/2020<br>10:16:36 | EL Civics I-3 Summary<br>by Agency               | Page 1 of 1<br>ELCIIIS2 |  |
|----------------------------------------|--------------------------------------------------|-------------------------|--|
| Program Year: 2020-2021                | Agency: 4908 - Rolling Hills Adult School (RHAS) |                         |  |

| Immigrant Integration Goal Areas                                                        | Attempted | Passed | Percentage |
|-----------------------------------------------------------------------------------------|-----------|--------|------------|
| Economic Security                                                                       |           |        |            |
| 4 - Describe methods to obtain housing                                                  | 66        | 56     | 84.85 %    |
| Credentials and Residency                                                               |           |        |            |
| 40 - Respond to questions about US history/government for the purpose of naturalization | 23        | 13     | 56.52 %    |
| 42 - Identify people/events in local/state/federal history                              | 12        | 9      | 75.00 %    |
| Health and Wellbeing                                                                    |           |        |            |
| 30 - Demonstrate how to use pharmacies/medicines                                        | 62        | 42     | 67.74 %    |
| Education and Career                                                                    |           |        |            |
| 50 - Identify and demonstrate study/self-management skills                              | 20        | 15     | 75.00 %    |
| 52 - Research, identify and utilize employability/soft skills                           | 27        | 19     | 70.37 %    |
| 14 - Identify educational opportunities to achieve a career goal                        | 36        | 20     | 55.56 %    |
| 13 - Interact with educational institutions for children/adults                         | 618       | 588    | 95.15 %    |
| Civic and Community Participation                                                       |           |        |            |
| 19 - Identify immigrant rights and access rights assistance agencies                    | 511       | 438    | 85.71 %    |

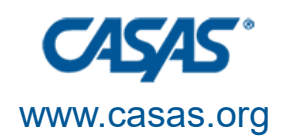

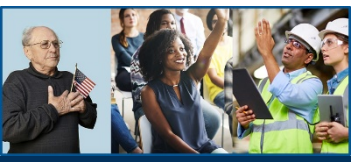

## **Payment Points Summary**

 Right-click for EL Civics drill down options

| 01/23/2020<br>09:00:45                           | Payment Points Summary | ,        |                       |                           | Page 1 of 2<br>PPSR17 |  |
|--------------------------------------------------|------------------------|----------|-----------------------|---------------------------|-----------------------|--|
| Agency: 4908 - Rolling Hills Adult School (RHAS) |                        | Funding: | 225 Funding           | ☑ 231 Funding             |                       |  |
| Program Year: 2019-2020                          |                        |          | ☑ Civic Participation | ☑ Citizenship Preparation | 243 IELCE             |  |

|                 |                              |                 | Total #              |                 |            |                 |           |                  |            | I              | Payme        | ent Poin       | ts         |             |                             | _                |                                                                        |                                      |                  |                     |  |  |  |
|-----------------|------------------------------|-----------------|----------------------|-----------------|------------|-----------------|-----------|------------------|------------|----------------|--------------|----------------|------------|-------------|-----------------------------|------------------|------------------------------------------------------------------------|--------------------------------------|------------------|---------------------|--|--|--|
|                 |                              | Total #         | Enrollees<br>Overall | Comple<br>NRS   | eted<br>S  | Receive         | d a       | Receiv           | ed a       | Pas:<br>Citize | sed<br>nship | Pass<br>Govern | ed<br>ment |             |                             |                  | Students - I<br>Students - F                                           | n Program Years<br>lecords Populatio | Population<br>on |                     |  |  |  |
|                 | Program/                     | of<br>Enrollees | with<br>paired       | Educati<br>Leve | onal<br>el | HSE<br>Certific | ate       | High Sc<br>Diplo | hool<br>ma | Inter<br>Te    | view<br>st   | & His<br>Tes   | tory<br>st | AA          | 1                           |                  | Programs - Enrollments Population     Classes - Enrollments Population |                                      |                  |                     |  |  |  |
| Funding         | Focus Areas                  | Overall         | scores               | N               | %          | N               | %         | N                | %          | N              | %            | N              | %          | N           | %                           |                  | Classes - Records Population                                           |                                      |                  |                     |  |  |  |
|                 | Basic Skills (ABE)           | 642             | 479                  | 269             | 41.9       | 6               | 0.9       | 1                | 0.2        |                | <u> </u>     |                | M          |             |                             |                  | CASAS Pro/Post Taste Population                                        |                                      |                  | [                   |  |  |  |
| 225/231         | ESL                          | 2,118           | 1,682                | 1,114           | 52.6       | 8               | 0.4       | 0                | 0.0        |                |              |                |            |             |                             |                  |                                                                        |                                      | ī                |                     |  |  |  |
|                 | Adult Secondary Education    | 916             | 638                  | 406             | 44.3       | 44              | 4.8       | 61               | 6.7        |                |              |                |            |             |                             |                  | rill Down to                                                           | Monitor                              |                  | ī                   |  |  |  |
|                 | Civic Participation          | 948             | 948                  | /////           |            |                 | $\square$ |                  |            |                |              |                |            | 692         | 73.0                        |                  | rill Down to                                                           | Student Gains                        |                  | Ī                   |  |  |  |
| EL Civics (231) | Citizenship Preparation      | 156             | 156                  |                 |            |                 | Ŵ         |                  |            | 58             | 3 37.2       | 135            | 86.5       |             |                             | <u></u> 4 u      | rill Down to                                                           | ELC Additional                       | Assessmen        | t Detail            |  |  |  |
|                 | Integrated EL Civics (IELCE) | 553             | 553                  |                 |            |                 |           |                  |            | ////           |              | 1111           |            | 506         | 91.5                        | <mark>م ر</mark> | rill Down to                                                           | ELC Additional                       | Assessmen        | t Summary<br>エ, Uフン |  |  |  |
| EL Civics (243) | IELCE with IET               | 175             | 175                  |                 |            |                 |           |                  |            |                |              |                |            | 169         | 96.6                        | 14               | 46 83.4                                                                | 1 68                                 | 38.9             | 383                 |  |  |  |
|                 | Totals:                      | 5,508           | 4,631                | 1,789           | 32.5       | 58              | 1.1       | 62               | 1.1        | 58             | 3 1.1        | . 135          | 2.5        | 1,367       | 1,367 24.8 731 13.3 255 4.6 |                  |                                                                        |                                      | 4,455            |                     |  |  |  |
| Number of       | undunlicated learners: 3     | 698             |                      |                 |            |                 | Note      | s: Total # c     | f Enroll   | ees Overa      | all is a d   | uplicated co   | ount of st | udents acro | ss proar                    | ams.             |                                                                        |                                      |                  |                     |  |  |  |

er of unduplicated learners: 5,698

IET = Integrated Education and Training

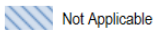

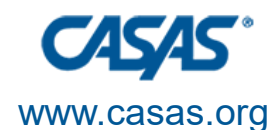

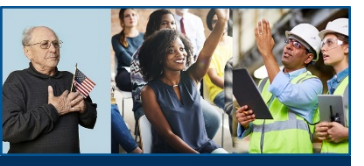

# **Payment Points Data Integrity Report (DIR)**

Compare totals to expectations
Items 14 – 17e

|     | · · · · · · · · · · · · · · · · · · ·                                      |       |
|-----|----------------------------------------------------------------------------|-------|
| 14  | Passed One or More COAAPs in 231 Civic Participation                       | 1,064 |
| 15  | Passed One or More COAAPs in 243 IELCE                                     | 964   |
| 16  | Learners in EL Civics IELCE or Civic Participation who passed six COAAPs   | 0     |
| 17a | Learner passed at least one COAAP with less than 30 hours of instruction   | 87    |
| 17b | Learner passed at least three COAAPswith less than 60 hours of instruction | 10    |
| 17c | Learner passed at least six COAAPs with less than 100 hours of instruction | 0     |
| 17d | Attempted One or More COAAPs in 231 Civic Participation                    | 1,183 |
| 17e | Attempted One or More COAAPs in 243 IELCE                                  | 1,052 |
|     |                                                                            | 0.040 |

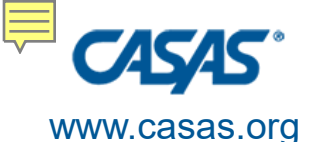

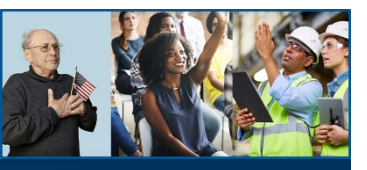

# Thank you for attending!

Presented by Margaret Teske, mteske@casas.org

*Be CASAS Connected* Use #CASAScommunity and #AdultEdu to connect.

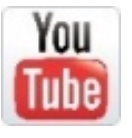

Visit the EL Civics Conference 2020-21 playlist

https://bit.ly/casaselcivics at the CASAS YouTube Channel

www.casas.org

<u>casas@casas.org</u>

1-800-255-1036

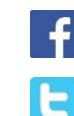

Facebook.com/CASASsystem

@CASASsystem